CAPACITACIÓN PRESENCIAL Y ONLINE

Número de autorización y registro STPS-ACT-TAC21-00021

## Manual instalación y uso de TeamViewer

<u>**TeamViewer**</u> sirve para controlar remotamente nuestro ordenador o cualquier otro desde cualquier parte, tan sólo tienes que instalarlo correctamente y apuntar la contraseña aleatoria que se genera tras su instalación, ya que a través de esta clave podremos acceder al mismo desde cualquier parte.

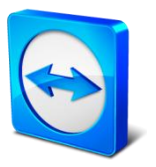

Consulting

Es una aplicación gratuita, y esta completa, siempre y cuando la uses con fines privados y no comerciales. A continuación os detallamos paso a paso su instalación y su correcto manejo.

Pasos para instalarlo:

1.- Ir a la página oficial de **TeamViewer** y descargar la aplicación para la plataforma **Windows**.

Descargar TeamViewer.

| - ⇒ C fi | https://www.teamviewer.com/es/download/windows.aspx                                                                                                    | ☆                                 |
|----------|----------------------------------------------------------------------------------------------------|-----------------------------------|
|          | TeamViewer Descarga para Windows<br>Más de 200.000.000 usuanos en más de 200 países ya se benefician de<br>las ventajas de trabajar con TeamViewer ¿Chiándo quiere empezar<br>usted? TeamViewer se deja utilizar inmediatamente después de la<br>descarga. Su primera sesión puede empezar en menos de un mínuto.<br>Para hacer pruebas, los usuarios comerciales pueden utilizar las<br>descargas que ofrecemos aquí. | and Computer<br>and Computer<br>a |
|          | TeamViewer es gratuito para los usuarios privados.                                                                                                    |                                   |
|          | 🕞 Windows 🕜 Mac 🔕 Linux 💷 Móvil 👎 Prospecto Ter                                                                                                    | mViewer                           |
|          | Versión completa de TeamViewer - Windows                                                                                                    | nación extensa<br>ro prospecto en |
|          | All-In-One: Versión completa de TeamViewer<br>La versión completa de TeamViewer puede tanto establecer conexiones como<br>aceptarias. De este modo, dispondrá siempre de una cómoda solución para todos los<br>casos de uso.                                                                                                    | 22<br>Server.                     |

Oficina Matriz: Blvd. Revolución #2, Local K Col. Centro C.P. 90000. Tlaxcala, Tlax. Tlaxcala - Chiapas - Puebla - Edo. de México - Chetumal

Línea de Atención: (246) 4 62 27 85 www.tipconsultores.com

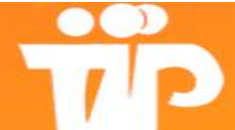

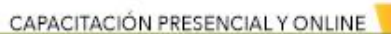

Consulting

Número de autorización y registro STPS-ACT-TAC21-00021

2.- A continuación se nos abrirá una ventana emergente para iniciar la descarga, pulsamos en **guardar,** tal y como aparece en la imagen siguiente.

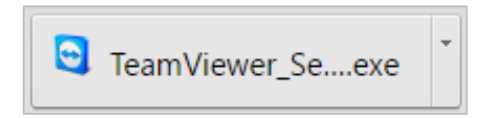

Damos doble <u>Clic</u> sobre el fichero descargado y nos mostrara la siguiente ventana.

3.- Ahora marcamos <u>Instalar</u> y **privadamente / no comercial** y pulsamos en <u>Aceptar - finalizar</u>, como aparece en la siguiente imagen. Nos volverá a preguntar si deseamos instalar y decimos que sí.

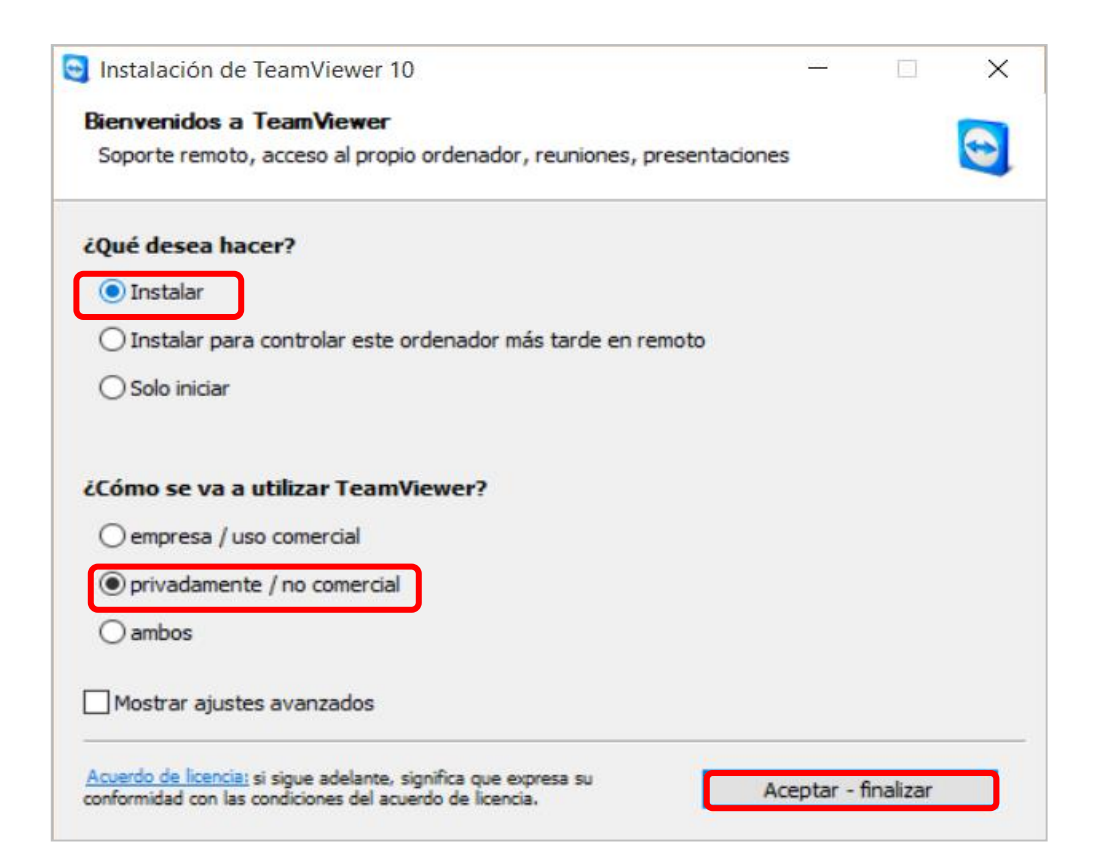

Oficina Matriz: Blvd. Revolución #2, Local K Col. Centro C.P. 90000. Tlaxcala, Tlax. Tlaxcala - Chiapas - Puebla - Edo. de México - Chetumal

Línea de Atención: (246) 4 62 27 85 www.tipconsultores.com

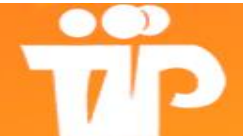

CAPACITACIÓN PRESENCIAL Y ONLINE

Consulting

Innovando la Gestión Humana

Número de autorización y registro STPS-ACT-TAC21-00021

4.- Después de haber hecho **Clic** en <u>Finalizar</u>, nos aparecerá una ventana de inicio del programa de **TeamViewer**, en la que podemos ver que aparece el **ID** asociado y Contraseña. Estas servirán para proporcionársela al usuario que queramos que acceda a nuestro equipo en cualquier momento.

| 🕽 TeamViewer — 🗆 🗙                                                                                                    |                                                                                                    |  |  |
|----------------------------------------------------------------------------------------------------|----------------------------------------------------------------------------------------------------|--|--|
| Conexión Extras Ayuda                                                                                                    | Reunión                                                                                                    |  |  |
| Licencia gratuita (solo uso no comercial) - Aula Virtual                                                                                         |                                                                                                    |  |  |
| Permitir el control remotoComunique a su asociado el siguiente ID y<br>contraseña para permitir el control remoto.Su ID435 837 312Contraseña1310 | Controlar un ordenador<br>remoto<br>Introduzca el ID de su asociado para controlar el<br>ordenador remoto.<br>ID de asociado |  |  |
| Introduzca una contraseña personal para acceder<br>a este equipo desde cualquier parte.                                                          | <ul> <li>Control remoto</li> <li>Transferencia de archivos</li> <li>Conectar con asociado</li> </ul>                         |  |  |
| Listo para conectar (conexión segura)                                                                                                    | Ordenadores & contactos »                                                                                                    |  |  |

Esperamos que este manual de instalación y uso sea de utilidad. Si tienes cualquier duda o sugerencia, no dudes en ponerte en contacto con nosotros (sistemas@tipconsultores.com).

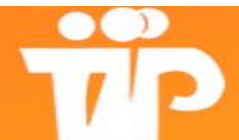